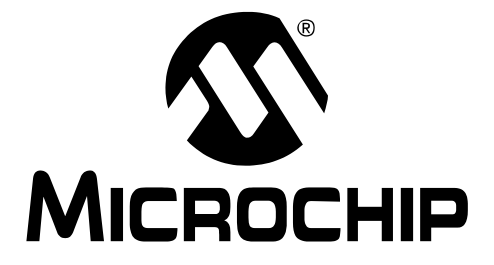

# **Real-Time Data Monitor User's Guide**

© 2008 Microchip Technology Inc.

#### Note the following details of the code protection feature on Microchip devices:

- Microchip products meet the specification contained in their particular Microchip Data Sheet.
- Microchip believes that its family of products is one of the most secure families of its kind on the market today, when used in the intended manner and under normal conditions.
- There are dishonest and possibly illegal methods used to breach the code protection feature. All of these methods, to our knowledge, require using the Microchip products in a manner outside the operating specifications contained in Microchip's Data Sheets. Most likely, the person doing so is engaged in theft of intellectual property.
- Microchip is willing to work with the customer who is concerned about the integrity of their code.
- Neither Microchip nor any other semiconductor manufacturer can guarantee the security of their code. Code protection does not mean that we are guaranteeing the product as "unbreakable."

Code protection is constantly evolving. We at Microchip are committed to continuously improving the code protection features of our products. Attempts to break Microchip's code protection feature may be a violation of the Digital Millennium Copyright Act. If such acts allow unauthorized access to your software or other copyrighted work, you may have a right to sue for relief under that Act.

Information contained in this publication regarding device applications and the like is provided only for your convenience and may be superseded by updates. It is your responsibility to ensure that your application meets with your specifications. MICROCHIP MAKES NO REPRESENTATIONS OR WARRANTIES OF ANY KIND WHETHER EXPRESS OR IMPLIED, WRITTEN OR ORAL, STATUTORY OR OTHERWISE, RELATED TO THE INFORMATION, INCLUDING BUT NOT LIMITED TO ITS CONDITION. QUALITY, PERFORMANCE, MERCHANTABILITY OR FITNESS FOR PURPOSE. Microchip disclaims all liability arising from this information and its use. Use of Microchip devices in life support and/or safety applications is entirely at the buyer's risk, and the buyer agrees to defend, indemnify and hold harmless Microchip from any and all damages, claims, suits, or expenses resulting from such use. No licenses are conveyed, implicitly or otherwise, under any Microchip intellectual property rights.

### QUALITY MANAGEMENT SYSTEM CERTIFIED BY DNV ISO/TS 16949:2002

#### Trademarks

The Microchip name and logo, the Microchip logo, Accuron, dsPIC, KEELOQ, KEELOQ logo, MPLAB, PIC, PICmicro, PICSTART, rfPIC, SmartShunt and UNI/O are registered trademarks of Microchip Technology Incorporated in the U.S.A. and other countries.

FilterLab, Linear Active Thermistor, MXDEV, MXLAB, SEEVAL, SmartSensor and The Embedded Control Solutions Company are registered trademarks of Microchip Technology Incorporated in the U.S.A.

Analog-for-the-Digital Age, Application Maestro, CodeGuard, dsPICDEM, dsPICDEM.net, dsPICworks, dsSPEAK, ECAN, ECONOMONITOR, FanSense, In-Circuit Serial Programming, ICSP, ICEPIC, Mindi, MiWi, MPASM, MPLAB Certified logo, MPLIB, MPLINK, mTouch, PICkit, PICDEM, PICDEM.net, PICtail, PIC<sup>32</sup> logo, PowerCal, PowerInfo, PowerMate, PowerTool, REAL ICE, rfLAB, Select Mode, Total Endurance, WiperLock and ZENA are trademarks of Microchip Technology Incorporated in the U.S.A. and other countries.

 $\ensuremath{\mathsf{SQTP}}$  is a service mark of Microchip Technology Incorporated in the U.S.A.

All other trademarks mentioned herein are property of their respective companies.

© 2008, Microchip Technology Incorporated, Printed in the U.S.A., All Rights Reserved.

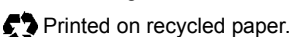

Microchip received ISO/TS-16949:2002 certification for its worldwide headquarters, design and wafer fabrication facilities in Chandler and Tempe, Arizona; Gresham, Oregon and design centers in California and India. The Company's quality system processes and procedures are for its PIC® MCUs and dsPIC® DSCs, KEELoQ® code hopping devices, Serial EEPROMs, microperipherals, nonvolatile memory and analog products. In addition, Microchip's quality system for the design and manufacture of development systems is ISO 9001:2000 certified.

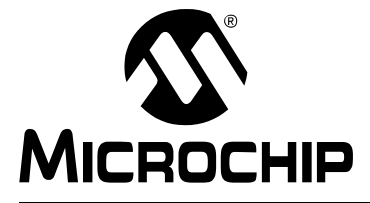

# REAL-TIME DATA MONITOR USER'S GUIDE

### **Table of Contents**

| Preface                                                   | 1 |
|-----------------------------------------------------------|---|
| Chapter 1. Introduction                                   |   |
| 1.1 Overview                                              | 7 |
| 1.2 Features                                              |   |
| 1.3 System Requirements                                   |   |
| Chapter 2. Getting Started                                |   |
| 2.1 Running the Real-Time Data Monitor Code Example CE155 |   |
| 2.2 Adding the Real-Time Data Monitor to an Application   |   |
| 2.3 Application Tips and Hints                            |   |
| Chapter 3. Application Programming Interface (API)        |   |
| 3.1 API Functions and Constants                           |   |
| Chapter 4. Protocol                                       |   |
| 4.1 The Protocol Model                                    |   |
| 4.2 Commands                                              |   |
| 4.3 ERROR Code                                            |   |
| 4.4 Files                                                 |   |
| Chapter 5. DMCI Operating Modes                           |   |
| 5.1 RTDM Mode                                             |   |
| 5.2 Data Capture Mode                                     |   |
| 5.3 Combine Mode                                          |   |
| Index                                                     |   |
| Worldwide Sales and Service                               |   |
|                                                           |   |

NOTES:

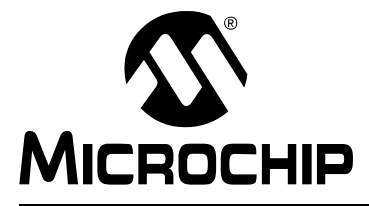

## REAL-TIME DATA MONITOR USER'S GUIDE

### Preface

### NOTICE TO CUSTOMERS

All documentation becomes dated, and this manual is no exception. Microchip tools and documentation are constantly evolving to meet customer needs, so some actual dialogs and/or tool descriptions may differ from those in this document. Please refer to our web site (www.microchip.com) to obtain the latest documentation available.

Documents are identified with a "DS" number. This number is located on the bottom of each page, in front of the page number. The numbering convention for the DS number is "DSXXXXA", where "XXXXX" is the document number and "A" is the revision level of the document.

For the most up-to-date information on development tools, see the MPLAB<sup>®</sup> IDE on-line help. Select the Help menu, and then Topics to open a list of available on-line help files.

#### INTRODUCTION

This chapter contains general information that will be useful to know before using the Real-Time Data Monitor (RTDM). Items discussed in this chapter include:

- Document Layout
- Conventions Used in this Guide
- Warranty Registration
- · Recommended Reading
- · The Microchip Web Site
- · Development Systems Customer Change Notification Service
- Customer Support
- Document Revision History

#### DOCUMENT LAYOUT

This user's guide describes how to use the Real-Time Data Monitor. The document is organized as follows:

- Chapter 1. "Introduction" This chapter introduces the real-time data monitoring software developed for the MPLAB<sup>®</sup> Data Monitor and Control Interface (DMCI) integrated on the MPLAB IDE 8.10 or higher. It also outlines requirements for a host PC.
- **Chapter 2.** "**Getting Started**" This chapter describes how to run the RTDM code example, CE155, and how to add RTDM code to your application code.
- Chapter 3. "Application Programming Interface (API)" This chapter outlines how the API functions provided in the Real-Time Data Monitor, which can be included in your application software via the Application Programming Interface.

- Chapter 4. "Protocol" This chapter describes the RTDM protocol specification, which is used to debug dsPIC<sup>®</sup> DSC devices and PIC24H embedded applications at run-time.
- **Chapter 5.** "**DMCI Operating Modes**" This chapter outlines the different MPLAB DMCI operating modes used for debugging applications in a real time fashion.

#### **CONVENTIONS USED IN THIS GUIDE**

This manual uses the following documentation conventions:

#### DOCUMENTATION CONVENTIONS

| Description                                         | Represents                                                                                                   | Examples                                                |
|-----------------------------------------------------|----------------------------------------------------------------------------------------------------|---------------------------------------------------------|
| Arial font:                                         |                                                                                                    |                                                         |
| Italic characters                                   | Referenced books                                                                                             | MPLAB <sup>®</sup> IDE User's Guide                     |
|                                                     | Emphasized text                                                                                              | is the only compiler                                    |
| Initial caps                                        | A window                                                                                                    | the Output window                                       |
|                                                     | A dialog                                                                                                    | the Settings dialog                                     |
|                                                     | A menu selection                                                                                             | select Enable Programmer                                |
| Quotes                                              | A field name in a window or dialog                                                                           | "Save project before build"                             |
| Underlined, italic text with<br>right angle bracket | A menu path                                                                                                  | <u>File&gt;Save</u>                                     |
| Bold characters                                     | A dialog button                                                                                              | Click OK                                                |
|                                                     | A tab                                                                                                    | Click the <b>Power</b> tab                              |
| N'Rnnnn                                             | A number in verilog format,<br>where N is the total number of<br>digits, R is the radix and n is a<br>digit. | 4'b0010, 2'hF1                                          |
| Text in angle brackets < >                          | A key on the keyboard                                                                                        | Press <enter>, <f1></f1></enter>                        |
| Courier New font:                                   |                                                                                                    |                                                         |
| Plain Courier New                                   | Sample source code                                                                                           | #define START                                           |
|                                                     | Filenames                                                                                                    | autoexec.bat                                            |
|                                                     | File paths                                                                                                   | c:\mcc18\h                                              |
|                                                     | Keywords                                                                                                    | _asm, _endasm, static                                   |
|                                                     | Command-line options                                                                                         | -Opa+, -Opa-                                            |
|                                                     | Bit values                                                                                                   | 0, 1                                                    |
|                                                     | Constants                                                                                                    | 0xFF, `A'                                               |
| Italic Courier New                                  | A variable argument                                                                                          | <pre>file.o, where file can be any valid filename</pre> |
| Square brackets [ ]                                 | Optional arguments                                                                                           | mcc18 [options] file<br>[options]                       |
| Curly brackets and pipe character: {   }            | Choice of mutually exclusive arguments; an OR selection                                                      | errorlevel {0 1}                                        |
| Ellipses                                            | Replaces repeated text                                                                                       | <pre>var_name [, var_name]</pre>                        |
|                                                     | Represents code supplied by user                                                                             | void main (void)<br>{<br>}                              |

#### WARRANTY REGISTRATION

Please complete the enclosed Warranty Registration Card and mail it promptly. Sending in the Warranty Registration Card entitles users to receive new product updates. Interim software releases are available at the Microchip web site.

#### **RECOMMENDED READING**

This user's guide describes how to use the Real-Time Data Monitor. Other useful documents include:

#### dsPIC30F Family Reference Manual (DS70046)

Refer to this document for detailed information on dsPIC30F device operation. This reference manual explains the operation of the dsPIC30F DSC family architecture and peripheral modules but does not cover the specifics of each device. Refer to the appropriate device data sheet for device-specific information.

#### dsPIC33F Family Reference Manual Sections

Refer to these documents for detailed information on dsPIC33F device operation. These reference manual sections explain the operation of the dsPIC33F MCU family architecture and peripheral modules, but do not cover the specifics of each device. Refer to the appropriate device data sheet for device-specific information.

#### dsPIC30F/dsPIC33F Programmer's Reference Manual (DS70157)

This manual is a software developer's reference for the dsPIC30F and dsPIC33F 16-bit MCU families of devices. It describes the instruction set in detail and also provides general information to assist in developing software for the dsPIC30F and dsPIC33F MCU families.

#### MPLAB® ASM30, MPLAB® LINK30 and Utilities User's Guide (DS51317)

This document helps you use Microchip Technology's language tools for dsPIC DSC devices based on GNU technology. The language tools discussed are:

- MPLAB ASM30 Assembler
- MPLAB LINK30 Linker
- MPLAB LIB30 Archiver/Librarian
- Other Utilities

#### MPLAB<sup>®</sup> C30 C Compiler User's Guide (DS51284)

This document helps you use Microchip's MPLAB C30 C compiler for dsPIC DSC devices to develop your application. MPLAB C30 is a GNU-based language tool, based on source code from the Free Software Foundation (FSF). For more information about the FSF, see www.fsf.org.

Other GNU language tools available from Microchip are:

- MPLAB ASM30 Assembler
- MPLAB LINK30 Linker
- MPLAB LIB30 Librarian/Archiver

#### MPLAB® IDE Simulator, Editor User's Guide (DS51025)

Refer to this document for more information pertaining to the installation and implementation of the MPLAB Integrated Development Environment (IDE) software.

To obtain any of these documents, contact the nearest Microchip sales location (see back page) or visit the Microchip web site at: www.microchip.com.

#### Microsoft® Windows® Manuals

This user's guide assumes that you are familiar with the Microsoft Windows operating system. Many excellent references exist for this software program and should be referenced for general operation of Windows.

#### THE MICROCHIP WEB SITE

Microchip provides online support via our web site at www.microchip.com. This web site is used as a means to make files and information easily available to customers. Accessible by using your favorite Internet browser, the web site contains the following information:

- **Product Support** Data sheets and errata, application notes and sample programs, design resources, user's guides and hardware support documents, latest software releases and archived software
- General Technical Support Frequently Asked Questions (FAQs), technical support requests, online discussion groups, Microchip consultant program member listing
- Business of Microchip Product selector and ordering guides, latest Microchip press releases, listing of seminars and events, listings of Microchip sales offices, distributors and factory representatives

#### DEVELOPMENT SYSTEMS CUSTOMER CHANGE NOTIFICATION SERVICE

Microchip's customer notification service helps keep customers current on Microchip products. Subscribers will receive e-mail notification whenever there are changes, updates, revisions or errata related to a specified product family or development tool of interest.

To register, access the Microchip web site at www.microchip.com, click on Customer Change Notification and follow the registration instructions.

The Development Systems product group categories are:

- Compilers The latest information on Microchip C compilers and other language tools. These include the MPLAB C18 and MPLAB C30 C compilers; MPASM<sup>™</sup> and MPLAB ASM30 assemblers; MPLINK<sup>™</sup> and MPLAB LINK30 object linkers; and MPLIB<sup>™</sup> and MPLAB LIB30 object librarians.
- Emulators The latest information on Microchip in-circuit emulators. This includes the MPLAB ICE 2000, MPLAB ICE 4000 and MPLAB REAL ICE.
- In-Circuit Debuggers The latest information on the Microchip in-circuit debugger, MPLAB ICD 2.
- MPLAB<sup>®</sup> IDE The latest information on Microchip MPLAB IDE, the Windows<sup>®</sup> Integrated Development Environment for development system tools. This list is focused on the MPLAB IDE, MPLAB SIM simulator, MPLAB IDE Project Manager and general editing and debugging features.
- Programmers The latest information on Microchip programmers. These include the MPLAB PM3 and PRO MATE<sup>®</sup> II device programmers and the PICSTART<sup>®</sup> Plus and PICkit<sup>™</sup> 1 development programmers.

#### **CUSTOMER SUPPORT**

Users of Microchip products can receive assistance through several channels:

- Distributor or Representative
- Local Sales Office
- Field Application Engineer (FAE)
- Technical Support
- Development Systems Information Line

Customers should contact their distributor, representative or Field Application Engineer (FAE) for support. Local sales offices are also available to help customers. A listing of sales offices and locations is included in the back of this document.

Technical support is available through the web site at: http://support.microchip.com

#### **DOCUMENT REVISION HISTORY**

#### **Revision A (December 2008)**

Initial release of this document.

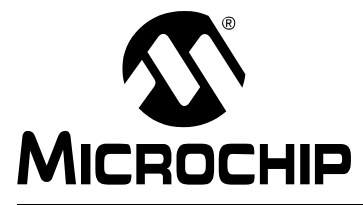

## REAL-TIME DATA MONITOR USER'S GUIDE

### **Chapter 1. Introduction**

This chapter introduces the Real-Time Data Monitoring (RTDM) software developed for the MPLAB Data Monitor and Control Interface (DMCI), which is integrated on MPLAB IDE 8.10 or higher. These DMCI features address the need for monitoring and modifying data in a real-time fashion.

This user's guide provides information you can use to incorporate the RTDM into your embedded solution. Topics covered include:

- Overview
- Features
- System Requirements

#### 1.1 OVERVIEW

Most existing embedded applications demand more complex and sophisticated debugging tools, providing methods to reduce the development cycle, and therefore, the time-to-market.

The MPLAB DMCI provides dynamic input control of application variables in MPLAB IDE projects. Application-generated data can be viewed graphically using any one of four dynamically-assignable graph windows.

Applications such as motor control and power conversion require high-speed data monitoring from MPLAB DMCI. Achieving such tasks with the existing debugging tools and the on-chip debugging module, requires the use of an additional communication link between a host PC and a target device.

RTDM, along with MPLAB DMCI (MPLAB 8.10 or higher), creates an alternative link between a host PC and a target device for debugging applications in real-time.

Using these tools for getting data in and out of the target device allows developers to run their applications, while providing the ability to tune the variables and immediately see the effect without halting the application. Figure 1-1 provides an example application.

#### FIGURE 1-1: APPLICATION EXAMPLE

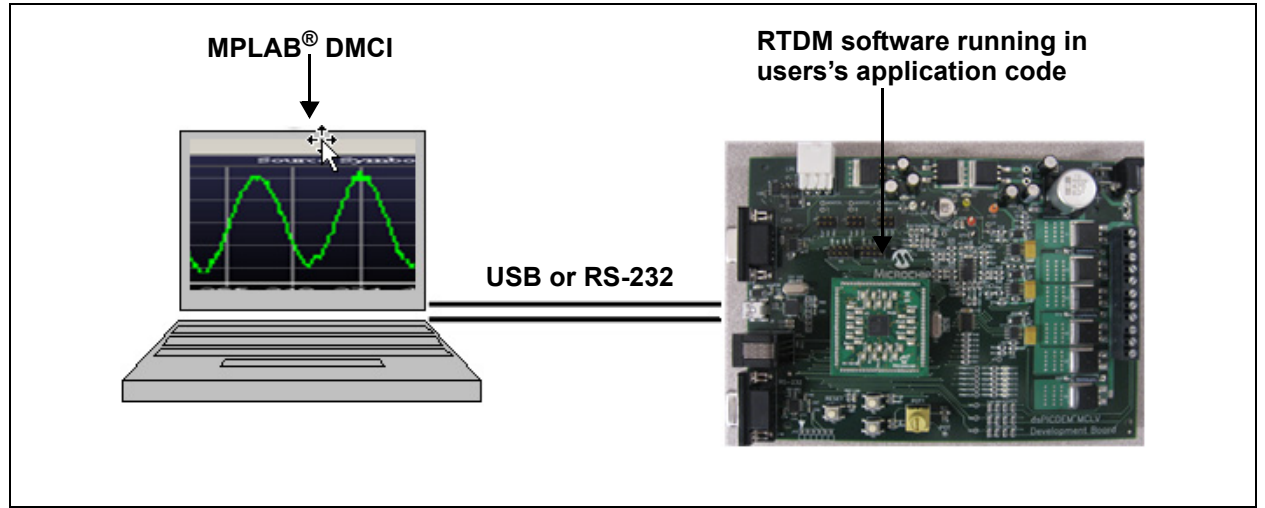

#### 1.2 FEATURES

RTDM has the following features:

- Runs under Debug mode or user's application
- Fully compatible with MPLAB DMCI
- Provides dynamic access to control and monitor software variables without halting program execution
- No recompiling is required between debug sessions
- · Ability to control or view any global variable defined by the target application code
- · Provides an alternative link to read/write data from/to the target device
- Uses the RS-232 standard protocol as the primary communication link between the host PC and target device
- Maximum baud rate: 460800 bps
- · Configurable to use the UART1 or UART2 modules on the target device
- Supported by all dsPIC30F, dsPIC33F and PIC24H devices

#### 1.3 SYSTEM REQUIREMENTS

The RTDM code requires the following resources on the target device:

- One UART module
- · Flash memory used:
  - 2 Kbytes of Flash if the dsPIC Peripheral Library is used, or
  - 600 bytes if the UART driver is configured using hardware-dependent code
- RAM used: 48 bytes plus buffered data
- 1 MIPS

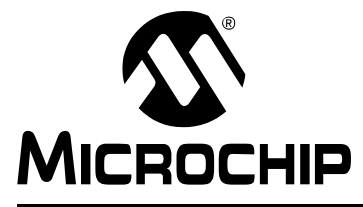

## REAL-TIME DATA MONITOR USER'S GUIDE

### **Chapter 2. Getting Started**

This chapter describes how to run the RTDM code example, CE155, and how to add RTDM code to your application code. Topics covered include:

- Running the Real-Time Data Monitor Code Example CE155
- · Adding the Real-Time Data Monitor to an Application
- Application Tips and Hints

#### 2.1 RUNNING THE REAL-TIME DATA MONITOR CODE EXAMPLE CE155

This code example shows how to use RTDM to create an alternative link between a host PC and a target device for debugging applications in real-time using MPLAB DMCI (MPLAB 8.10 or higher). You can download the code example, CE155, from the Microchip web site (www.microchip.com/codeexamples). This code example runs on the dsPIC33FJ256GP710 and utilizes the Explorer 16 Development Board (DM240001).

1. Open the RTDM code example by double-clicking the file, RTDM Code Example.mcw, as shown in Figure 2-1.

# FIGURE 2-1: OPENING THE RTDM CODE EXAMPLE MPLAB<sup>®</sup> IDE WORK SPACE

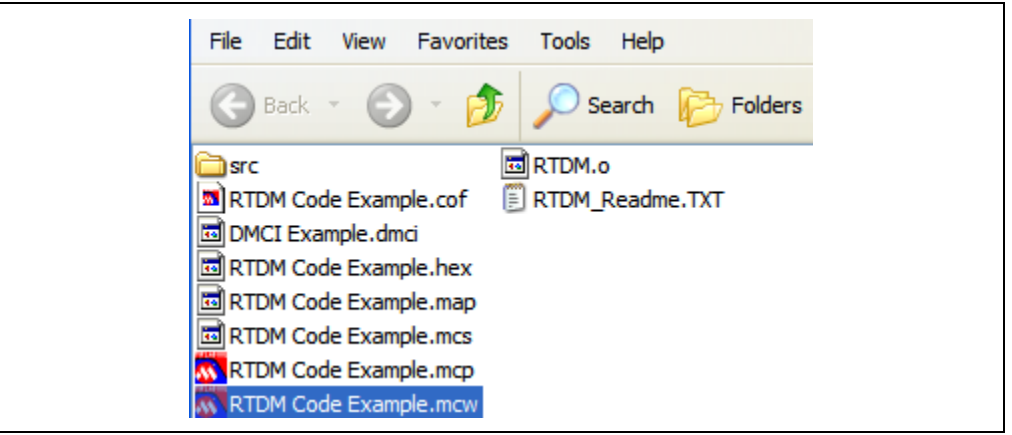

2. Once the MPLAB workbench is open, compile the project by selecting <u>Project>Build All</u>, as shown in Figure 2-2.

Note: This step requires the use of the MPLAB C Compiler version 3.10 or higher.

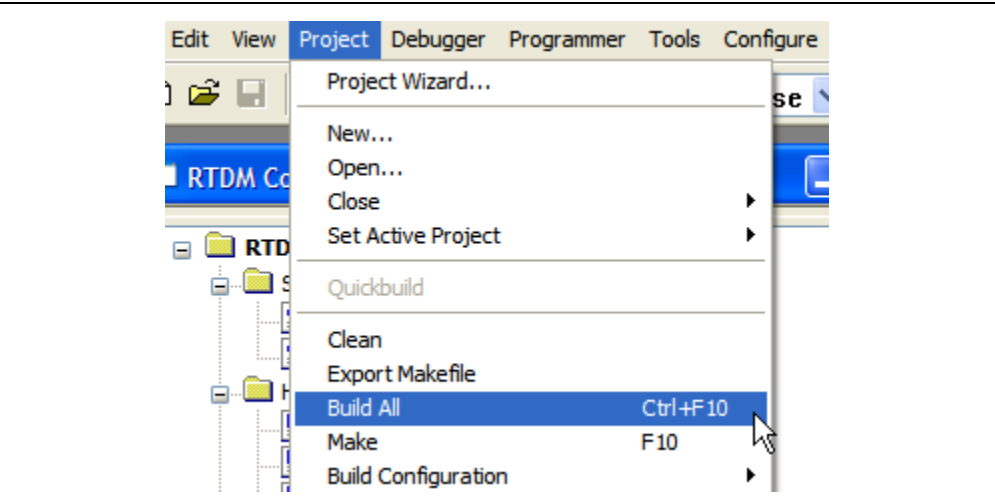

#### FIGURE 2-2: COMPILING THE PROJECT

Select the desired programmer to program the target device. For example, to choose MPLAB<sup>®</sup> REAL ICE<sup>™</sup>, select <u>Programmer>Select Programmer>REAL</u><u>ICE</u>, as shown in Figure 2-3. Then hit the program button or go to <u>Programmer>program</u>. This action will download the program to the target device.

#### FIGURE 2-3: SELECTING THE PROGRAMMER

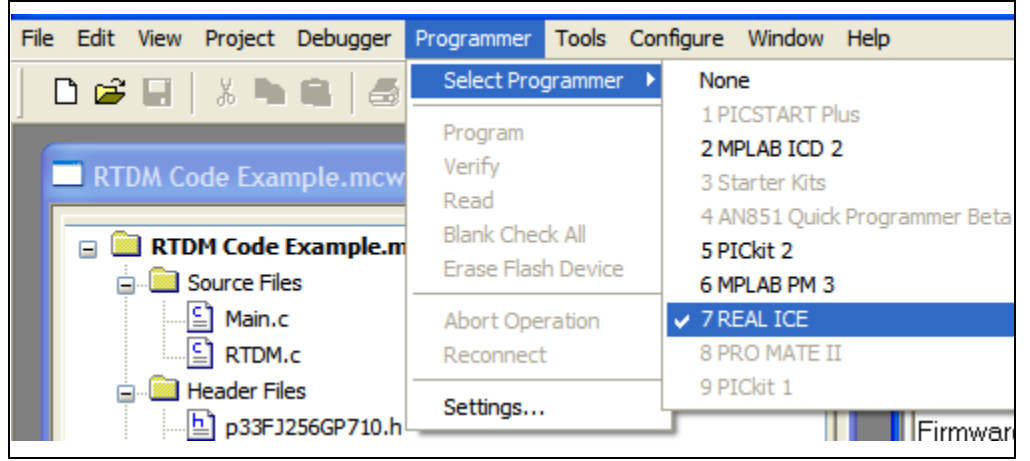

- 4. Connect the host PC to the target device. If your PC has a serial port, connect the PC port to the DB9 connector P1 (Explorer 16 Development Board), and then identify your COM port. If your PC does not have a serial port, you will need a USB-to-Serial adapter. Please install the USB-to-Serial adaptor USB driver before proceeding. The following steps describe the process for assigning the PC port COM number to your USB-to-Serial adaptor.
  - a) Open the Windows<sup>®</sup> device manager by right-clicking the My Computer icon from your desktop and selecting **Properties**, and then selecting the **Hardware** tab, or by opening the Control Panel (<u>Start>Settings>Control</u> <u>Panel</u>) and clicking **System**. The System Properties window appears, as shown in Figure 2-4.

| Syster   | Restore Automatic Up                                                                                       | dates                                                               | Remote               |
|----------|----------------------------------------------------------------------------------------------------|---------------------------------------------------------------------|----------------------|
| ieneral  | Computer Name H                                                                                            | lardware                                                            | Advanced             |
| )evice I | 1anager                                                                                                    |                                                                     |                      |
| Ż        | The Device Manager lists all the ha<br>on your computer. Use the Device I<br>properties of any device.     | irdware devices ins<br>Manager to chang                             | stalled<br>e the     |
|          |                                                                                                    | Device Manag                                                        | er 🔓                 |
| )rivers- |                                                                                                    |                                                                     |                      |
| <b>y</b> | Driver Signing lets you make sure th<br>compatible with Windows. Windows<br>how Windows connects to Window | nat installed drivers<br>s Update lets you s<br>vs Update for drive | are<br>set up<br>rs. |
|          | Driver Signing                                                                                             | Windows Upda                                                        | te                   |
| Hardwar  | e Profiles                                                                                                 |                                                                     |                      |
| Ş        | Hardware profiles provide a way for<br>different hardware configurations.                                  | you to set up and                                                   | store                |
|          |                                                                                                    | Hardware Profil                                                     | es                   |

FIGURE 2-4: OPENING THE WINDOWS<sup>®</sup> DEVICE MANAGER

b) Click **Device Manager**, and then expand Ports (COM & LPT). Identify your serial port, as shown in Figure 2-5.

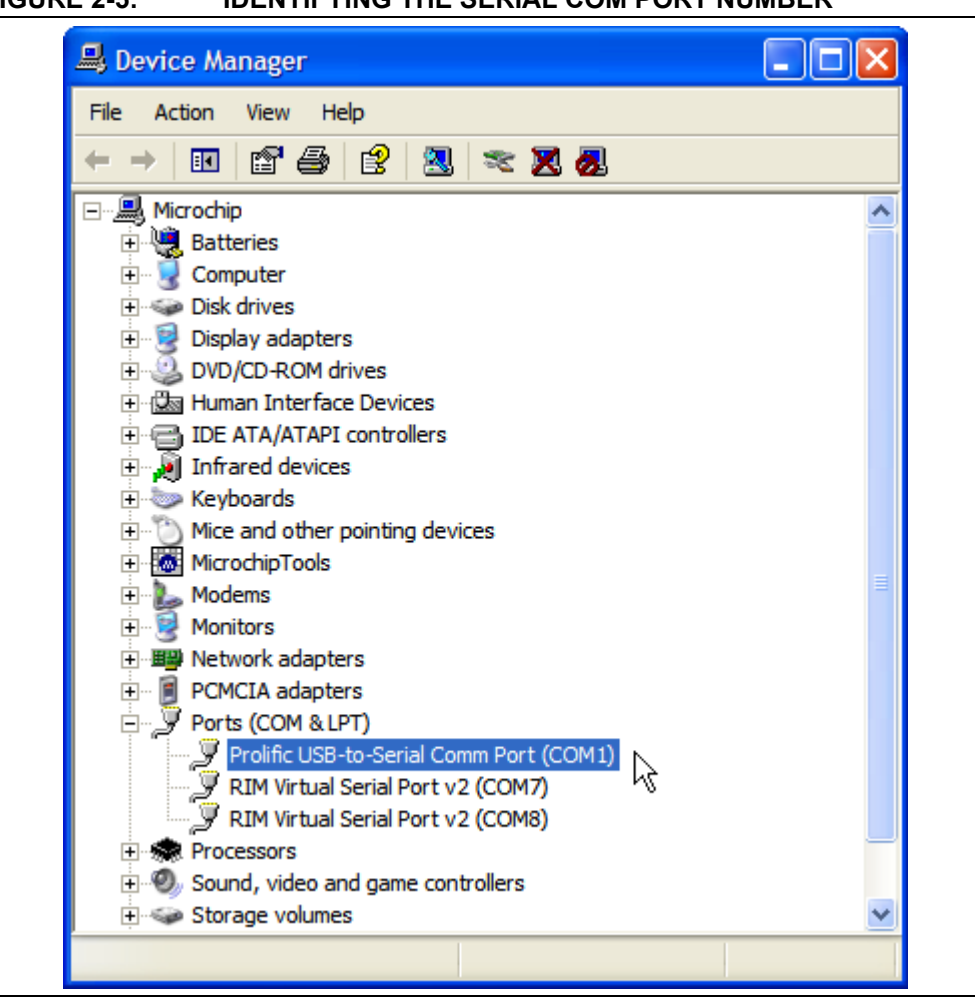

- c) Make sure your COM port configuration matches the RTDM configuration, Data bits: 8, Parity: None, Stop bits: 1 and Flow Control: None, as shown in Figure 2-6.
- d) If you are using MPLAB 8.10, make sure your operating system assigns the COM port 1, 2, 3 or 4 to your serial communication link. To change the COM port assignment, click **Advanced**, and then modify the COM port number as shown in Figure 2-7. Select any number from 1 to 4 and finally, restart your PC.

#### FIGURE 2-5: IDENTIFYING THE SERIAL COM PORT NUMBER

| General Port Settings Driver Details |                         |
|--------------------------------------|-------------------------|
| Bits per second:                     | 115200                  |
| Data bits:                           | 8                       |
| Parity:                              | None                    |
| Stop bits:                           | 1                       |
| Flow control:                        | None                    |
| Adv                                  | vanced Restore Defaults |
|                                      |                         |

FIGURE 2-6: SETTING THE COM PORT PROPERTIES

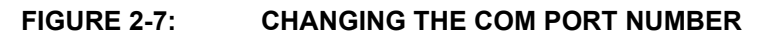

| Advanced Settings for COM1                                                                                                    | ? 🛛                      |
|----------------------------------------------------------------------------------------------------|--------------------------|
| ✓ Use FIFO buffers (requires 16550 compatible UART)         Select lower settings to correct connection problems.         Select higher settings for faster performance.         Receive Buffer: Low (1)         Image: transmit Buffer: Low (1)         Image: transmit Buffer: Low (1) | OK<br>Cancel<br>Defaults |
| COM Port Number: COM1                                                                                                    |                          |
| <b>Note:</b> In MPLAB 8.10, the DMCI only communicates through the<br>In MPLAB 8.14 or higher, DMCI can communicate throug<br>COM1-COM25 ports.                                                                                                    | e COM1-4 ports.<br>h the |

 Open the DMCI project by selecting <u>Tools>DMCI - Data Monitor Control</u> <u>Interface</u>, as shown in Figure 2-8. The DMCI - Data Monitor Control Interface window appears, as shown in Figure 2-9.

#### FIGURE 2-8: ENABLING DMCI

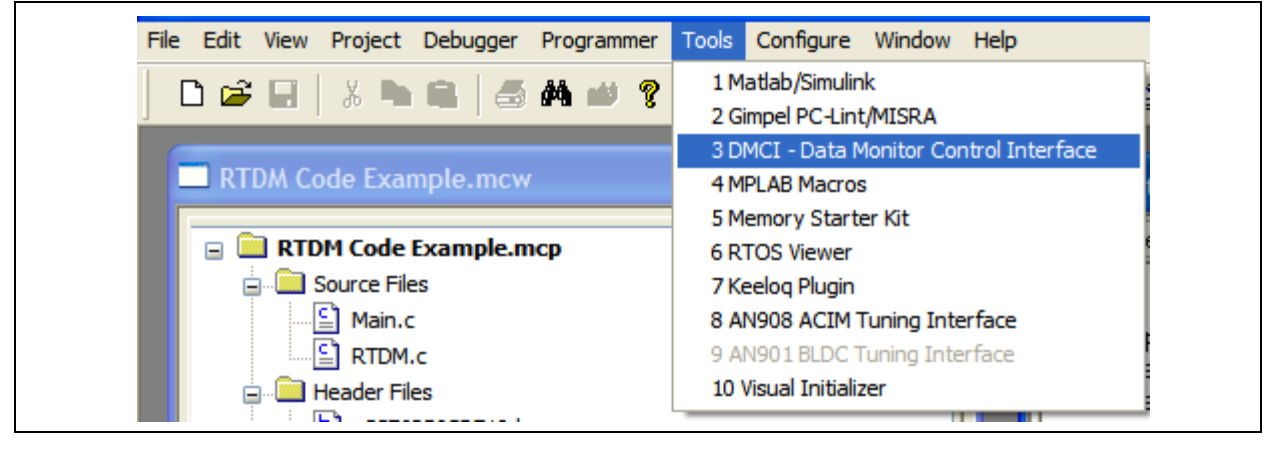

6. Click to load the profile, as shown in Figure 2-9. The Open dialog appears, as shown in Figure 2-10.

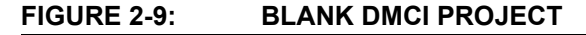

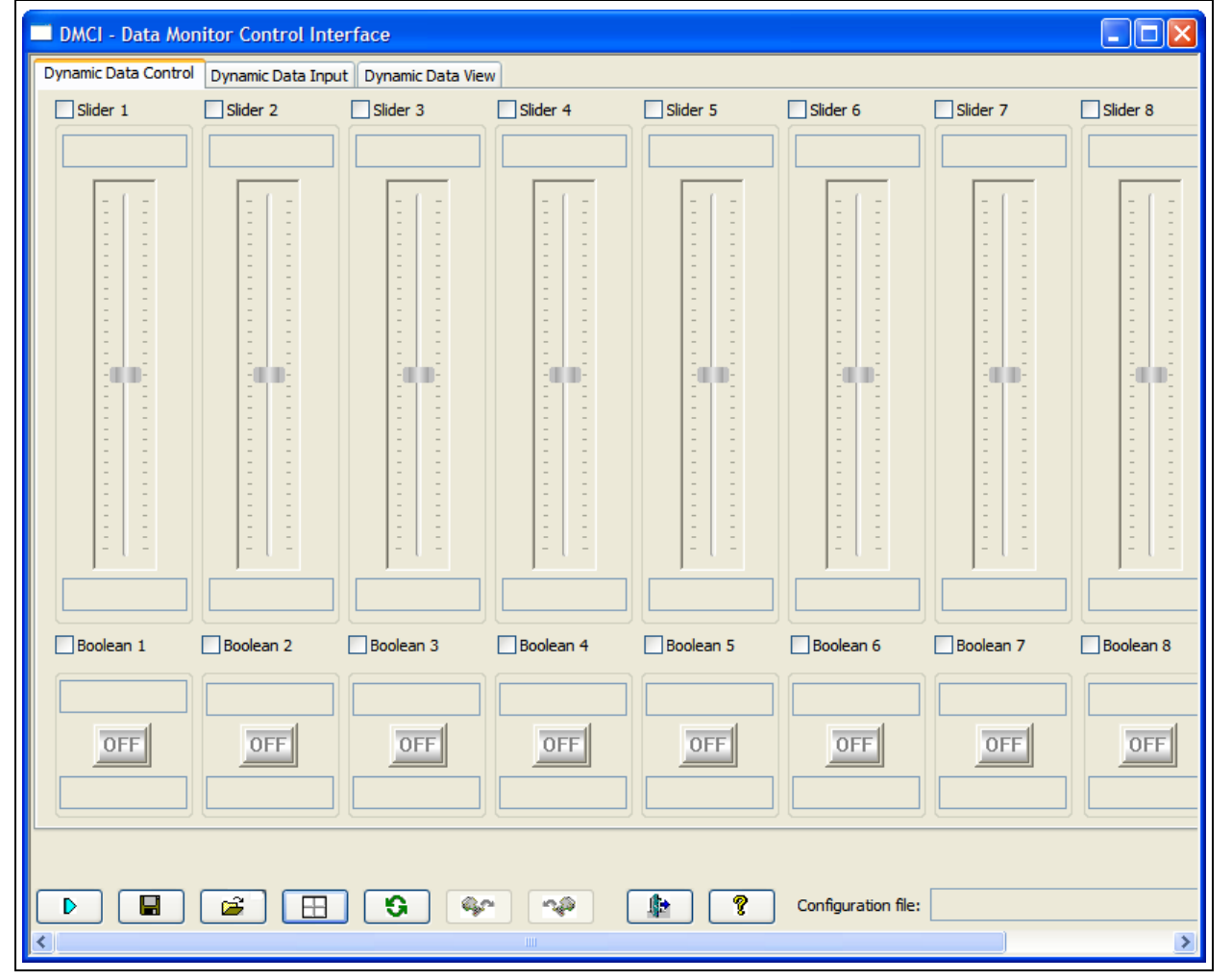

| FIGURE 2-10:           | OPENING        | I HE DMCI PROJ          | ECT                  |          |        |
|------------------------|----------------|-------------------------|----------------------|----------|--------|
| Open                   |                |                         |                      |          | ? 🗙    |
| Look in:               | CE155_RTDM     | I_Example               | 💌 G 💋                | ) 📂 🛄 -  |        |
| My Recent<br>Documents | DMCI Example.  | dmci                    |                      |          |        |
| Desktop                |                |                         |                      |          |        |
| My Documents           |                |                         |                      |          |        |
| My Computer            |                |                         |                      |          |        |
|                        | File name:     | DMCI Example.dmci       |                      | <b>•</b> | Open   |
| My Network             | Files of type: | MPLAB Data Monitor Cont | trol Interface (*.dm | zi) 🔽 🤇  | Cancel |

7. Double-click DMCI Example.dmci to open the project, as shown in Figure 2-10.

8. Configure the communication properties by selecting <u>DMCI>Remote</u> <u>Communication</u> from the MPLAB menu, as shown in Figure 2-11.

# FIGURE 2-11: OPENING THE DMCI REMOTE COMMUNICATION PROPERTIES

| Programmer  | <u>T</u> ools      | DMCI <u>C</u> or     | nfigure        | <u>W</u> indow | <u>H</u> elp |       |       |     |
|-------------|--------------------|----------------------|----------------|----------------|--------------|-------|-------|-----|
| H 🕬 💡       |                    | Reset<br>View Mo     | de<br>op Windo | ow After H     | ►<br>Ialt    | 1 🕸 🖻 | 1     | C   |
| Dynamic Dat | Data I<br>ta Contr | Remote<br>Help<br>ol | Commur         | nication       |              |       |       |     |
| Slider 1    | L                  | 🗹 Slide              | er 2           | S              | lider 3      | [     | Slide | r 4 |
| 10          | 00                 | 3:                   | 2768           |                | 0            |       |       | 0   |
|             |                    |                      |                |                |              |       |       |     |

a) As shown in Figure 2-12, verify the serial communication settings. Make sure that the settings match the RTDM configuration and the COM port number assigned to the serial port. The COM PORT should be set to your COM port, and the BAUD RATE should be set to 115200.

| FROFERIES                                                                                                    | <br>FROFERIES                                                                                                    |
|----------------------------------------------------------------------------------------------------|----------------------------------------------------------------------------------------------------|
| DMCI - Remote Communication Properties ? 🛛                                                                                                    | DMCI - Remote Communication Properties                                                                                                    |
| Settings<br>Serial Communication Settings<br>COM Port<br>III5200<br>RTDM Connection Settings<br>Connection Status: NOT DETECTED<br>Test<br>Enable Communication<br>Transmit Individual Control Settings On Change<br>OK Cancel Help | Settings<br>Serial Communication Settings<br>COM Port<br>SOM3<br>RTDM Connection Settings<br>Connection Status: NOT DETECTED<br>Test<br>Enable Communication<br>Transmit Individual Control Settings On Change<br>OK Cancel Help |

# FIGURE 2-12: SETTING THE DMCI REMOTE COMMUNICATION PROPERTIES

- b) Click **TEST**. The DETECTED message should appear. If not, make sure that all of the RTDM settings are correct, you can verify this in the RTDMUSER.h file, which can be found in your MPLAB project window. Note that your device must be running for this test to work.
- c) Make sure that the RTDM settings match the DMCI communication settings. Check your hardware and double check the PC communication settings again.
- d) As shown in Figure 2-13, select the Enable Communication Option and Transmit Individual Control Settings On Change options, and then click OK.

#### FIGURE 2-13: DMCI REMOTE COMMUNICATION PROPERTIES

| Survey                                         |
|------------------------------------------------|
| Settings                                       |
| Serial Communication Settings                  |
| COM Port Baud Rate                             |
| COM1 + 115200 +                                |
|                                                |
|                                                |
| RTDM Connection Settings                       |
|                                                |
| Connection Status: DETECTED Test               |
| ▼ Enable Communication                         |
|                                                |
| Transmit Individual Control Settings On Change |
|                                                |
|                                                |
| OK Cancel Help                                 |

- 9. Modify and record variables at run time.
  - a) In the DMCI window, click the OFF button above the Snapshot button to turn the Snapshot feature on. This feature will record the value of "MyVariable" into the SnapShotBuffer.
  - b) Click to update the plot.
  - c) You can modify the Frequency and Amplitude by moving the sliders.
  - d) You can turn the board LEDs ON or OFF by clicking the LED buttons.
  - e) Any time you want to update the plot, repeat sub-steps "a" and "b".
  - f) You can save the DMCI parameters for future use by clicking

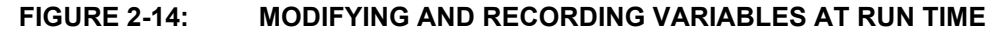

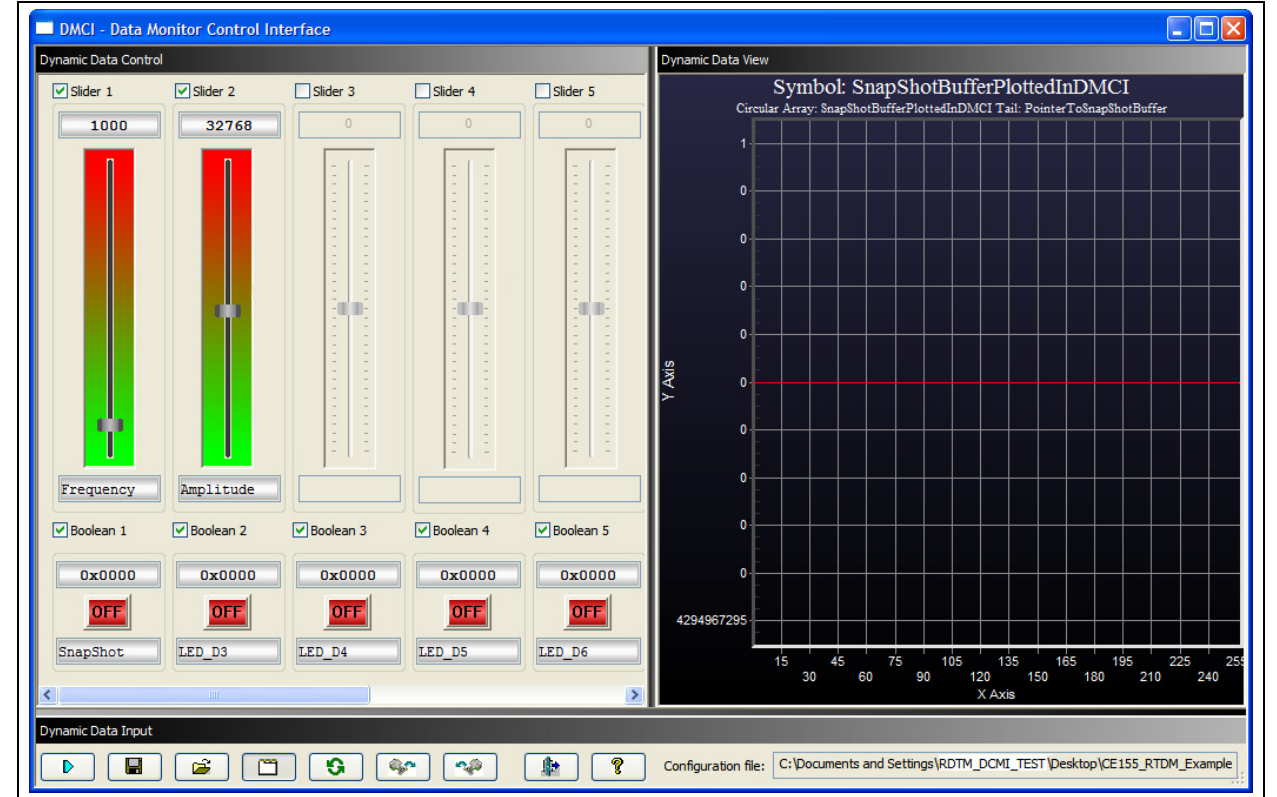

#### 2.2 ADDING THE REAL-TIME DATA MONITOR TO AN APPLICATION

This section describes the steps required to add RTDM into a user's application code.

1. Copy the RTDM.c, RTDM.h and RTDMUSER.h files from the RTDM code example project to your project folder.

FIGURE 2-15: ADDING THE RTDM FILES TO THE APPLICATION PROJECT FOLDER

| File Edit                    | View | Favorites | Tools H | Help    |        |         |   |      |         |
|------------------------------|------|-----------|---------|---------|--------|---------|---|------|---------|
| G Back                       | • 🕤  | ) - 🍺     | 🔎 Sear  | rch 🔀 F | olders | 🏂 🏂     | × | 9    | •       |
| I Main.c<br>RTDM.c<br>RTDM.h | R.h  |           |         |         |        |         |   |      |         |
| 3 objects sele               | cted |           |         |         |        | 44.3 KB |   | 😼 Му | Compute |

2. In your application MPLAB workspace, right-click the source file folder and add the RTDM.c file, as shown in Figure 2-16.

#### FIGURE 2-16: ADDING THE RTDM.C FILE TO THE MPLAB PROJECT

|--|

3. In your application MPLAB workspace, right-click the header file folder and add the RTDM.h and RTDM.h files, as shown in Figure 2-17.

FIGURE 2-17: ADDING FILES TO THE MPLAB PROJECT

4. Open the RTDMUSER. h file and define the values for the RTDM macros, as shown in Example 2-1.

#### EXAMPLE 2-1: DEFINING VALUES FOR RTDM

5. If the DMCI Data Viewer is activated, it is required to create a buffer for each graph in order to plot the data snapshot. Also, declare the Boolean variables required to trigger the data recorder, as shown in Example 2-2.

#### EXAMPLE 2-2: ALLOCATION MEMORY FOR THE DATA BUFFERS

```
/********************** Variables to display data using DMCI ***********************************/
#define DATA_BUFFER_SIZE 128 //Size in 16-bit Words
//Buffer to store the data samples for the DMCI data viewer Graph1
unsigned int attribute ((aligned(DATA_BUFFER_SIZE))) RecorderBuffer1[DATA_BUFFER_SIZE];
//Buffer to store the data samples for the DMCI data viewer Graph2
unsigned int __attribute__((aligned(DATA_BUFFER_SIZE))) RecorderBuffer2[DATA_BUFFER_SIZE];
//Buffer to store the data samples for the DMCI data viewer Graph3
unsigned int __attribute__((aligned(DATA_BUFFER_SIZE))) RecorderBuffer3[DATA_BUFFER_SIZE];
//Buffer to store the data samples for the DMCI data viewer Graph4
unsigned int __attribute__((aligned(DATA_BUFFER_SIZE))) RecorderBuffer4[DATA_BUFFER_SIZE];
unsigned int * PtrRecBuffer1 = &RecorderBuffer1[0]; //Tail pointer for the DMCI Graph1
unsigned int * PtrRecBuffer2 = &RecorderBuffer2[0]; //Tail pointer for the DMCI Graph2
unsigned int * PtrRecBuffer3 = &RecorderBuffer3[0]; //Tail pointer for the DMCI Graph3
unsigned int * PtrRecBuffer4 = &RecorderBuffer4[0]; //Tail pointer for the DMCI Graph4
//Buffer Recorder Upper Limit
unsigned int * RecBuffUpperLimit = RecorderBuffer4 + DATA_BUFFER_SIZE -1;
struct {
            unsigned StartStop :1;
            unsigned Recorder :1;
            unsigned PIControl :1;
            unsigned unused :13;
    }DMCIFlags;
```

6. Call the RTDM\_Start() function at the beginning of your main function. If you are using a dsPIC DSC device that has a PPS module, it is also required to assign the UART port pins as shown in Example 2-3.

#### EXAMPLE 2-3: ADDING THE RTDM\_Start() FUNCTION

7. If the polling method is defined, add the RTDM\_ProcessMsgs() function to the main loop, as shown in Example 2-4. Otherwise, if the interrupt method is selected, proceed to the next step.

```
    Note: In the polling method, the RTDM state machine will be called as soon as the RTDM_ProcessMsgs() function is called. Therefore, the incoming and outgoing messages would not be processed until this function is called. It is strongly recommended to call the RTDM_ProcessMsgs() function before 10 ms have elapsed.
    In the interrupt method, the RTDM state machine will be called as soon as an incoming message is received. If using the interrupt method, it is recommended to enable the nested interrupt method.
```

#### EXAMPLE 2-4: ADDING THE RTDM ProcessMsgs() FUNCTION

```
for (;;)
   4
   //RTDM process incoming and outgoing messages
   RTDM ProcessMsgs();
   //Wait for START/STOP button on DMCI window to be pushed
   while(!DMCIFlags.StartStop){RTDM_ProcessMsgs();}
   T2CONbits.TON = 1;
                              // Start TIMER , enabling speed measurement
   PWM1CON1 = 0 \times 0777;
                              // enable PWM outputs
   /*ROTOR ALIGNMENT SEQUENCE*/
                      1; // TURN ON rotor alignment sequence
// Indicating that motor is running
   Flags.RotorAlignment = 1;
   Flags.RunMotor = 1;
   CurrentPWMDutyCycle = MIN_DUTY_CYCLE; //Init_PWM_values
   DesiredPWMDutyCycle = MIN DUTY CYCLE; //Init PWM values
   PWMticks = 0;
                              //Init Rotor aligment counter
   for (RampUpCommState=1; RampUpCommState<7; RampUpCommState++)</pre>
      RTDM ProcessMsgs();
      while (++ PWMticks<MAX PWM TICKS)
         P1OVDCON=PWM STATE[RampUpCommState];
      PWMticks = 0;
      3
   Flags.RotorAlignment = 0; // TURN OFF rotor alignment sequence
PWMticks = MAX_PWM_TICKS+1; // RAMP UP for breaking the motor ID
                             // RAMP UP for breaking the motor IDLE state
   DelayNmSec(RAM UP DELAY);
                             // RAMP UP DELAY
   while (Flags. RunMotor) // while motor is running
       //RTDM process incoming and outgoing messages
      RTDM_ProcessMsgs();
   //wait for START/STOP button on DMCI window to be pushed
      if (!DMCIFlags.StartStop)
          -{
          PWM1CON1 = 0 \times 0700;
                                 // disable PWM outputs
          P10VDCON = 0x0000;
                                  // override PWM low.
          Flags.RotorAlignment = 0; // turn on RAMP UP
```

8. Record the variables on the buffers, as shown in Example 2-5.

#### EXAMPLE 2-5: FILLING THE BUFFERS

```
void __attribute__((__interrupt__,auto_psv)) _ADC1Interrupt(void)
ł
   MotorPhaseA = ADC1BUF1; //ADC CH1 holds the Phase A value
                            //ADC CH2 holds the Phase B value
   MotorPhaseB = ADC1BUF2;
   MotorPhaseC = ADC1BUF3;
                            //ADC CH3 holds the Phase C value
   //Reconstrucs Voltage at the Motor Neutral Point
   MotorNeutralVoltage = (MotorPhaseA + MotorPhaseB + MotorPhaseC) / 3;
   /***************************** RECORDING MOTOR PHASE VALUES ****************/
   if (DMCIFlags.Recorder) {
    *PtrRecBuffer1++ = MotorPhaseA;
    *PtrRecBuffer2++ = MotorPhaseB;
    *PtrRecBuffer3++ = MotorPhaseC;
    *PtrRecBuffer4++ = MotorPhaseB;
   if (PtrRecBuffer4 > RecBuffUpperLimit) {
       PtrRecBuffer1 = RecorderBuffer1;
       PtrRecBuffer2 = RecorderBuffer2;
       PtrRecBuffer3 = RecorderBuffer3;
       PtrRecBuffer4 = RecorderBuffer4;
       DMCIFlags.Recorder = 0;
```

- 9. Create the DMCI project.
  - a) Enable the DMCI tool by selecting <u>Tools>3 DMCI Data Monitor Control</u> <u>Interface</u>, as shown in Figure 2-18.

FIGURE 2-18: ENABLING THE DMCI TOOL

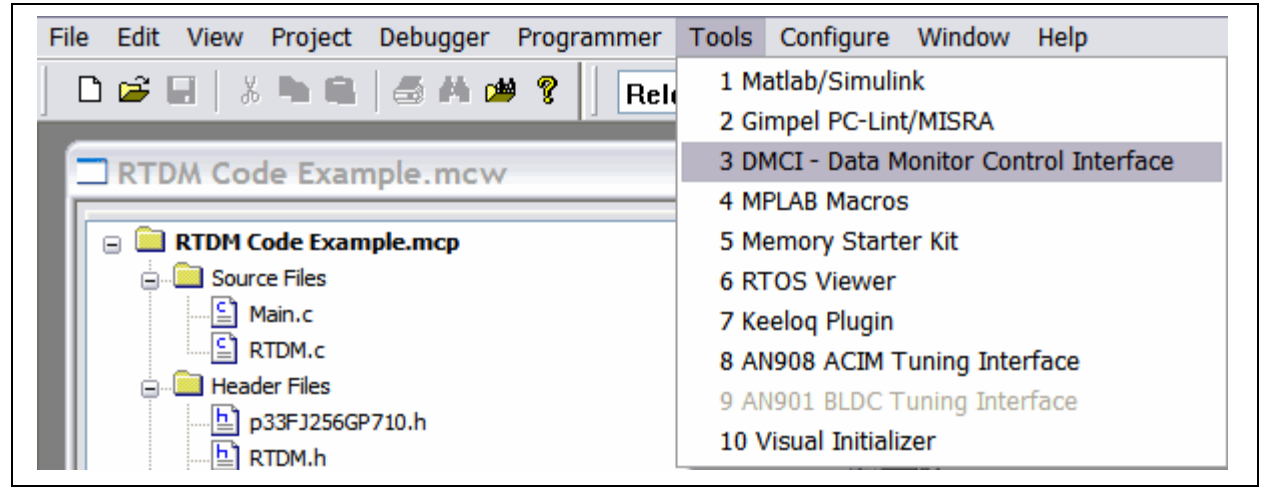

- Reset the DMCI controls by selecting the following options from the MPLAB IDE menu, as shown in Figure 2-19:
  - <u>DMCI>Reset>Dynamic Controls>All</u>
  - DMCI>Reset>Dynamic Data Input>All
  - <u>DMCI>Reset>Dynamic Data Views>All</u>

#### FIGURE 2-19: RESETTING THE DMCI CONTROLS

| nmer Tools | DMCI Configure Window Help    |                         |               |
|------------|-------------------------------|-------------------------|---------------|
| Belease 🗸  | Reset •                       | Dynamic Data Controls 🔸 | Disabled Only |
| Tterease   | View Mode                     | Dynamic Data Input      | Enabled Only  |
|            | ✓ Force Top Window After Halt | Dynamic Data Views 🕨 🕨  | All           |
|            | Remote Communication<br>Help  | Find in Files REAL ICE  | -             |

- c) Add variables on the DMCI Dynamic Data Control window:
  - 1. Enable the slider by checking the Slider box.
  - 2. Open the Dynamic Data Control Properties menu by right-clicking the active slider (as shown in Figure 2-20).
  - 3. In the global symbols window, select the variable to be controlled.
  - 4. Set the variable format and the maximum and minimum levels.
  - 5. Click **OK** to save your changes.

#### FIGURE 2-20: OPENING THE DYNAMIC DATA CONTROL PROPERTIES

| ✓ Slider 1 | Slider 1<br>Slider Control Settings<br>Global Symbols                           | Absolute Address - | ]                                       |
|------------|---------------------------------------------------------------------------------|--------------------|-----------------------------------------|
|            | <ul> <li>Dynamic</li> </ul>                                                     | 🔿 Data             | 100000000000000000000000000000000000000 |
|            | Amplitude  Frequency                                                            | Range:             |                                         |
|            | • • • MyFlags     • • • MyVariable                                              | Address:           |                                         |
|            | PointerToSnapShotBuffer     PointerToSnapShotBufferU     RTDMErrorFrame         | Data Size:         | 16 Bits                                 |
|            |                                                                                 | Data Range:        | Unsigned 📝                              |
|            | RTDMRxBufferEndMsgPoin V                                                        | Display Format:    | Decimal 🗸                               |
|            | Selected Variable:                                                              | Upper Limit:       | 65535                                   |
|            | Amplitude<br>Address:                                                           | Lower Limit:       | 0                                       |
| Boolean 1  | 0x804                                                                           | Alternate Label:   |                                         |
| OFF        | Interactive Behavior<br>Allow Refresh Update<br>Apply Run-Time Changes Halt, Re | eset, Write, Run 📝 |                                         |
|            |                                                                                 |                    |                                         |

- d) Plot the variables in the DMCI Dynamic Data View window.
  - 1. In the DMCI project window, select the Dynamic Data View tab.
  - 2. Enable the graph by checking the graph box.
  - 3. Right-click the active graph and select the configure data source option, as shown in Figure 2-21.
  - 4. In the global symbols window, select the buffer to be plotted.
  - 5. Click **OK** to save your changes.

**Note:** It is required to compile the project before adding variables to the DMCI project. DMCI utilizes the .map file to obtain the variables information.

#### FIGURE 2-21: SELECTING THE CONFIGURE DATA SOURCE OPTION

| Dynamic Data Control D | ynamic Data Input                                                                                                    | Dynamic Data View                                                                                                    |                                                                                                    |                                                                                             |      |
|------------------------|----------------------------------------------------------------------------------------------------|----------------------------------------------------------------------------------------------------|----------------------------------------------------------------------------------------------------|---------------------------------------------------------------------------------------------|------|
| Graph 1                | ynamic Data                                                                                                    | View Properti                                                                                                    | ies                                                                                                    |                                                                                             | ? 🔀  |
| Graph 3                | Graph 1<br>Graph Control Se<br>Streaming Data<br>Data Captu<br>Simulator R<br>Array Configura<br>✓ Standard<br>Data Sources<br>Global Symbol<br>④ Dynamic<br>Global Symbol<br>④ Dynamic<br>MyFlags<br>WyVariab<br>Pointer To<br>⊕ RTDMErr<br>⊕ RTDMErr<br>⊕ RTDMFla<br>⊕ RTDMFla<br>⊕ RTDMFla<br>⊕ RTDMFla<br>⊕ RTDMFla<br>⊕ RTDMFla<br>⊕ RTDMFla | ttings<br>Configuration<br>are<br>tealtime Update<br>ation<br>Circular Ru<br>s<br>ation<br>Circular Ru<br>s<br>ation<br>S<br>ation<br>Circular Ru<br>s<br>ation<br>S<br>ation<br>Circular Ru<br>s<br>ation<br>S<br>ation<br>Circular Ru<br>s<br>ation<br>S<br>ation<br>S<br>ation<br>S<br>ation<br>S<br>ation<br>S<br>ation<br>Circular Ru<br>S<br>ation<br>S<br>ation<br>S<br>ation<br>S<br>ation<br>Circular Ru<br>ation<br>S<br>ation<br>S<br>ation<br>S<br>ation<br>Circular Ru<br>ation<br>S<br>ation<br>Ation<br>Ation<br>Ation<br>Ation<br>Circular Ru<br>ation<br>Ation<br>Circular Ru<br>ation<br>Circular Ru<br>ation<br>Circular Ru<br>ation<br>Ation<br>Circular Ru<br>ation<br>Ation<br>Ation | History Buffer Lene<br>View Sc<br>equired Resources:<br>Absolute Addr<br>O Data<br>Range:<br>Address:<br>Data Size:<br>Data Size:<br>Data Range:<br>Display Format:<br>First Index:<br>Last Index: | gth: 256<br>ale: 100%<br>Array<br>ess<br>[<br>[<br>16 Bits<br>Unsigned<br>Decimal<br>0<br>4 |      |
|                        | Display Configu<br>Title:<br>X Axis Label:<br>Y Axis Label:                                                                                                    | Auto Assign Title<br>No Data Source<br>X Axis<br>Y Axis                                                                                                    | un Session Data                                                                                                    |                                                                                             |      |
|                        |                                                                                                    | (                                                                                                    | ок                                                                                                    | Cancel                                                                                      | Help |

#### 2.3 APPLICATION TIPS AND HINTS

The following are a few tips to consider when using the RTDM code with DMCI.

- Do not write to the data buffer while transmitting its contents. This will corrupt the calculation of the CRC16 checksum, and therefore, the message will be discarded by the host PC. To prevent this situation, always use a triggering condition (either by software or hardware) to enable and disable writing the data buffer.
- To reduce the bit rate error, always make sure that the FCY frequency is a multiple of the selected baud rate. A 7.37 MHz oscillator provides different values that are multiples of the DMCI baud rates.
- When defining the data buffers, make sure that the compiler allocates the buffers in an unused RAM section. Use the "aligned" attribute as much as possible. For more information on this attribute, refer to the "MPLAB<sup>®</sup> C COMPILER for PIC24 MCUs and dsPIC<sup>®</sup> DSCs User's Guide" (DS51284).
- To avoid user code malfunction, the priority of the UART interrupt used by the RTDM should be lower than the critical timing interrupts used by the user's application software.
- Make sure that the memory data model is selected according to the size of the data buffers. While using the RTDM in an application, the compiler should be directed to use the most adequate data memory model according to the dsPIC DSC device and the amount of data desired to display on the DMCI data view. This is particularly useful in dsPIC DSC devices with a considerable size of RAM.

The following procedure describes the steps required to change the memory model.

 From the MPLAB IDE menu, select <u>Project>Build Options>Project</u>, as shown in Figure 2-22.

#### FIGURE 2-22: SELECTING PROJECT BUILD OPTIONS

| View  | Project Debugger Programmer | Tools DN | 1CI Configure Window Help                           |
|-------|-----------------------------|----------|-----------------------------------------------------|
| %     | Project Wizard              |          | 🔽 💣 🚘 🔛 🤑 🌖 🕸 🎬 👩   Checksum: D>                    |
| 1     | New<br>Open                 |          | HW BP 2 Used 2 1 SW BP                              |
| _     | Close                       |          | >                                                   |
|       | Set Active Project          |          |                                                     |
|       | Quickbuild                  |          | ******                                              |
| Funct | Clean                       |          |                                                     |
|       | Export Makefile             |          |                                                     |
|       | Build All                   | Ctrl+F10 |                                                     |
| Outpu | Make                        | F10      |                                                     |
|       | Build Configuration         |          | •                                                   |
| Over  | Build Options               |          | AN1160 MC204 dsPICDEM MCLV with data capture DMCI.c |
|       | Save Project                |          | RTDM.c                                              |
|       | Save Project As             |          | Project                                             |
|       | Add Files to Project        |          |                                                     |
| Note  | Add New File to Project     |          |                                                     |
| vid   | Remove File From Project    |          | <pre>v)) ADC1Interrupt(void)</pre>                  |
| _     | Select Language Toolsuite   |          |                                                     |
| Mot   | Set Language Tool Locations |          | holds the Phase A value                             |
| Mot   | Version Control             |          | holds the Phase B value                             |
| Mot   | bernasco neoreo,            |          | holds the Phase C value                             |

© 2008 Microchip Technology Inc.

2. Click the **MPLAB C30** tab and set the following options. From the Categories drop-down list, select **Memory Model**, and then select the appropriate data model according to the available RAM and the size of the RTDM data buffers. The selection is shown in Figure 2-23.

| Directories Custom Build             | Trace           | ASM30/C30 Suite  |
|--------------------------------------|-----------------|------------------|
| MPLAB ASM30 MP                       | LAB C30         | MPLAB LINK30     |
| Categories: Memory Model             | <b>~</b>        |                  |
| Generate Command Line                |                 | -                |
| Code Model                           | - Location of C | onstants         |
| 💿 Default                            | 📀 Default       |                  |
| O Large code model                   | 🔘 Constan       | s in data space  |
| ◯ Small code model                   | 🔘 Constant      | s in code space  |
| Data Model                           | Scalar Model    |                  |
| 🔿 Default                            | 📀 Default       |                  |
| <ul> <li>Large data model</li> </ul> | 🔿 Large sc      | alar model       |
| 🔿 Small data model                   | 🔘 Small sca     | alar model       |
| Inherit global settings              | ,               | Restore Defaults |
| -g -Wall -mlarge-data                |                 |                  |
|                                      |                 |                  |
| ✓ Use Alternate Settings             |                 |                  |
| -g -Wall                             |                 |                  |
|                                      |                 |                  |

#### FIGURE 2-23: ASSIGNING THE MEMORY DATA MODEL

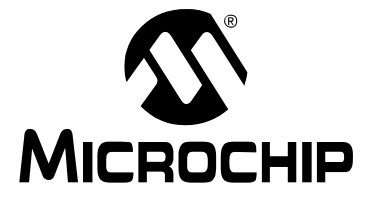

# REAL-TIME DATA MONITOR USER'S GUIDE

### **Chapter 3. Application Programming Interface (API)**

This chapter describes in detail the Application Programming Interface (API) functions and constants that are available in the Real-Time Data Monitor.

#### 3.1 API FUNCTIONS AND CONSTANTS

The functions and constants are listed below followed by their individual detailed descriptions.

- RTDM\_Start()
- RTDM\_ProcessMsgs()
- CloseRTDM()
- RTDM\_CumulativeCrc16()
- RTDM\_FCY
- RTDM\_BAUDRATE
- RTDM\_UART
- RTDM\_UART\_PRIORITY
- RTDM\_RXBUFFERSIZE
- RTDM\_MAX\_XMIT\_LEN
- RTDM\_POLLING
- RTDM MIN CODE SIZE

#### RTDM\_Start()

#### Description

This function initializes the UART that is to be used to exchange data with the host PC. Some processors may have two UART modules; therefore, it is required to specify which UART module is to be used by RTDM.

#### Include

RTDM.h RTDMUSER.h

#### Prototype

int RTDM\_Start();

#### Arguments

None.

#### **Return Value**

0 if initialization process was successful

-1 if initialization process failed

#### RTDM ProcessMsgs()

#### Description

This function processes the message received, and then executes the required task. These tasks are reading a specific memory location, writing a specific memory location, receiving a communication link sanity check command, or are querying for the size of the buffers.

#### Include

RTDM.h RTDMUSER.h

#### Prototype

```
int RTDM_ProcessMsgs();
```

#### Arguments

None.

#### **Return Values**

0 if there is no message to be processed -1 if a message is being processed

#### CloseRTDM()

#### Description

This function closes the UART used to exchange data with the host PC.

#### Include

RTDM.h RTDMUSER.h

#### Prototype

int RTDM\_Close();

#### Arguments

None.

#### **Return Values**

Returns '0' when the UART module was successfully closed.

#### RTDM CumulativeCrc16()

#### Description

This function calculates the polynomial for the checksum byte. There are two approaches to calculate this number.

- 1. "On-the-fly" every time. Saves code space because no const table is required. This approach saves code space but yields slower throughput performance.
- 2. Using a coefficients table. This approach has faster performance but consumes a higher amount of program memory.

#### Include

RTDM.h RTDMUSER.h

#### Prototype

unsigned int RTDM\_CumulativeCrc16 (unsigned char \*buf, unsigned int u16Length, unsigned int u16CRC);

#### Arguments

| unsigned char *buf     | A pointer to the state memory for the data to be used on the checksum calculation |
|------------------------|-----------------------------------------------------------------------------------|
| unsigned int u16Length | Number of bytes to be computed                                                    |
| unsigned int u16CRC    | Polynomial value used to calculate the CRC16 checksum                             |

#### **Return Values**

CRC16 checksum value

#### RTDM FCY

#### Description

This constant defines the system operating frequency, whose value is used to calculate the value of the BRG register.

#### Value

System Frequency

#### RTDM\_BAUDRATE

#### Description

This constant defines the desired baud rate for the UART module to be used by RTDM.

#### Value

Available options are 38400, 57600, 115200, 230400 and 460800.

**Note:** UART modules can support higher baud rates, please refer to your transceiver specifications to check if your hardware supports higher baud rates.

#### RTDM\_UART

#### Description

This constant defines the UART module to be used by RTDM. It has only two possible values: 1 or 2

#### Value

Depending on the dsPIC DSC device it could be 1 or 2.

#### RTDM UART PRIORITY

#### Description

This constant defines the UART receiver interrupt priority assigned to receive the RTDM messages.

#### Value

1 to 7

#### RTDM RXBUFFERSIZE

#### Description

This constant defines the buffer size used by RTDM to handle messages.

#### Value

32

#### RTDM MAX XMIT LEN

#### Description

This constant defines the size in bytes of the maximum number of bytes allowed in the RTDM protocol frame.

#### Value

4096

#### RTDM\_POLLING

#### Description

This constant defines the mode that the RTDM will be operating in the user's application. If it is set to YES, the user should place the RTDM\_ProcessMsgs() function in the main loop. In order to make sure that the messages are being processed, it is recommended that the main loop always polls this function as fast as possible (minimum 10 ms).

If it is set to NO, the RTDM\_ProcessMsgs() function will be called on the UART receiver Interrupt Service Routine (ISR). If multiple interrupts are enabled, it is required to activate the nested interrupts mode on the dsPIC DSC device.

#### Value

YES or NO

#### RTDM\_MIN\_CODE\_SIZE

#### Description

This constant defines the Cyclic Redundancy Check (CRC) algorithm calculation minimum code size. If it is set to YES, the RTDM library will be built including a precalculated polynomial table for the CRC algorithm. This method reduces the device CPU throughput required to calculate the CRC16 checksum.

If it is set to NO, the CRC16 value is calculated from scratch and the predefined polynomial values would not be loaded into the program memory. This mode saves 768 bytes of code, but requires more device CPU throughput to calculate the CRC16 checksum.

#### Value

YES or NO

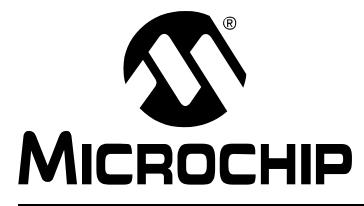

## REAL-TIME DATA MONITOR USER'S GUIDE

### **Chapter 4. Protocol**

This chapter describes the RTDM protocol specification, which is used to debug dsPIC DSC devices and PIC24H embedded applications at run-time. The RS-232 protocol utilized by the RTDM is a set of simple binary structures and conventions, enabling a data exchange between a personal computer and a target device. The serial frame definition is: 1 start bit, 8 data bits, 1 parity bit and 1 stop bit. The maximum serial transfer rate is 460800 bps. Topics covered include:

- The Protocol Model
- Commands
- ERROR Code
- Files

#### 4.1 THE PROTOCOL MODEL

The communication model is based on the GDB Remote Serial Protocol, which is a single master-slave protocol with some modifications according to the nature of the application. This protocol is based on a basic principle – the host PC sends a message with a command and its arguments, and then the target replies with the operation status code and return data. The target device never initiates communication; its replies are specified and always have a known fixed length.

All GDB commands and responses are sent as a packet. A packet is introduced with the character '\$', the actual packet-data, and the terminating character '#' followed by a two-digit checksum. For example:

#### \$packet-data#checksum

The two-digit checksum is a CRC16 calculation of all characters between the leading '\$' and the trailing '#'. When either the host or the target device receives a packet, the first response expected is an acknowledgment: either '+' (to indicate the package was received correctly) or '-' (to request retransmission).

The host sends commands, and the target (RTDM incorporated in your program) sends a response. In the case of step and continue commands, the response is only sent when the operation has completed. The packet-data consists of a sequence of characters with the exception of '#' and '\$'. These characters are the commands and the data required to execute those commands.

#### 4.2 COMMANDS

The command codes supported by the RTDM protocol are listed in Table 4-1.

| Function                        | Data Access | ASCII Code | Code (Hex value) |
|---------------------------------|-------------|------------|------------------|
| Read Memory                     | 16-bit word | m          | 6D               |
| Write Memory                    | 16-bit word | М          | 4D               |
| Check Communication Link Sanity | 16-bit word | s          | 73               |

#### TABLE 4-1:COMMANDS SUPPORTED BY RTDM

#### 4.2.1 Read Memory Command

This function code is used to read from 1 to 65536 contiguous RAM locations on the target device. The Host Request specifies the starting register address and the number of memory locations formatted in little-endian format. The structure of this command is shown in Table 4-2 and Table 4-3.

|            | HOST DO DEOLIEST |
|------------|------------------|
| IADLE 4-2. | HUSI FU KEQUESI  |

| Frame Arrangements                             | ASCII Code | Size in Frame<br>(Bytes) | Possible Values      |
|------------------------------------------------|------------|--------------------------|----------------------|
| Start Code                                     | \$         | 1                        | 0x24                 |
| Function Code                                  | m          | 1                        | 0x6D                 |
| Starting Address in little-endian format       | [XXXXXXXX] | 4                        | 0x00000000-0xFFFFFFF |
| Number Of Bytes in<br>little-endian format (N) | [XXXX]     | 2                        | 0x0000-0xFFFF        |
| End Of Message Code                            | #          | 1                        | 0x23                 |
| CRC16L                                         | [XX]       | 1                        | 0x00-0xFF            |
| CRC16H                                         | [XX]       | 1                        | 0x00-0xFF            |

#### TABLE 4-3:TARGET DEVICE REPLY

| Frame Arrangements                       | ASCII Code | Size in Frame<br>(Bytes) | Possible Values |
|------------------------------------------|------------|--------------------------|-----------------|
| Reply Code                               | +          | 1                        | 0x2B            |
| Start Code                               | \$         | 1                        | 0x24            |
| Memory Values in<br>little-endian format | [XX][XX]   | Nx2                      | 0x00-0xFF       |
| End Of Message Code                      | #          | 1                        | 0x23            |
| CRC16L                                   | [XX]       | 1                        | 0x00-0xFF       |
| CRC16H                                   | [XX]       | 1                        | 0x00-0xFF       |

An example of reading the 16-bit memory location 0x00001234 is shown in Example 4-1.

#### EXAMPLE 4-1:

| Host PC Command:        |  |
|-------------------------|--|
| \$m432100002000#[CRC16] |  |
| Farget Device Reply:    |  |
| \$EFBE#[CRC16]          |  |
|                         |  |

#### 4.2.2 Write Memory

This function code is used to write a block of contiguous RAM locations (1 to 65536 registers) on the target device. The requested written values are specified in the packet-data field. The structure of this command is shown in Table 4-4 and Table 4-5.

| Frame Arrangements                           | ASCII Code | Size in Frame<br>(Bytes) | Possible Values      |
|----------------------------------------------|------------|--------------------------|----------------------|
| Start Code                                   | \$         | 1                        | 0x24                 |
| Function Code                                | М          | 1                        | 0x4D                 |
| Starting Address in<br>little-endian format  | [XXXXXXXX] | 4                        | 0x00000000-0xFFFFFFF |
| Number Of Bytes in little-endian format (N)  | [XXXX]     | 2                        | 0x0000-0xFFFF        |
| Values to be written in little-endian format | [XX]       | Nx2                      | 0x00-0xFF            |
| End Of Message Code                          | #          | 1                        | 0x23                 |
| CRC16L                                       | [XX]       | 1                        | 0x00-0xFF            |
| CRC16H                                       | [XX]       | 1                        | 0x00-0xFF            |

TABLE 4-4: HOST PC REQUEST

#### TABLE 4-5: TARGET DEVICE REPLY

| Frame Arrangements  | ASCII Code | Size in Frame<br>(Bytes) | Possible Values |
|---------------------|------------|--------------------------|-----------------|
| Reply Code          | +          | 1                        | 0x2B            |
| Start Code          | \$         | 1                        | 0x24            |
| Command Acknowledge | 0          | 1                        | 0x4F            |
| Command Acknowledge | К          | 1                        | 0x4B            |
| End Of Message Code | #          | 1                        | 0x23            |
| CRC16L              | [XX]       | 1                        | 0x00-0xFF       |
| CRC16H              | [XX]       | 1                        | 0x00-0xFF       |

An example of writing 0xBEEF value to the memory location 0x00001234 is shown in Example 4-2.

#### EXAMPLE 4-2:

Host PC Command: \$M43210000EFBE# [CRC16] Target Device Reply:

+\$OK#[CRC16]

#### 4.2.3 Communication Link Sanity Check Command

This command is used to check the link status and verify that there is a target device attached. The structure of this command is shown in Table 4-6 and Table 4-7.

TABLE 4-6:HOST PC REQUEST

| Frame Arrangements  | ASCII Code | Size in Frame<br>(Bytes) | Possible Values |  |
|---------------------|------------|--------------------------|-----------------|--|
| Start Code          | \$         | 1                        | 0x24            |  |
| Function Code       | S          | 1                        | 0x73            |  |
| End Of Message Code | #          | 1                        | 0x23            |  |
| CRC16L              | [XX]       | 1                        | 0x00-0xFF       |  |
| CRC16H              | [XX]       | 1                        | 0x00-0xFF       |  |

#### TABLE 4-7:TARGET DEVICE REPLY

| Frame Arrangements  | ASCII Code | Size in Frame<br>(Bytes) | Possible Values |  |
|---------------------|------------|--------------------------|-----------------|--|
| Reply Code          | +          | 1                        | 0x2B            |  |
| Start Code          | \$         | 1                        | 0x24            |  |
| Memory Values       | RTDM       | 4                        | 0x5254444D      |  |
| End Of Message Code | #          | 1                        | 0x23            |  |
| CRC16L              | [XX]       | 1                        | 0x00-0xFF       |  |
| CRC16H              | [XX]       | 1                        | 0x00-0xFF       |  |

An example of link sanity request and response is shown in Example 4-3.

#### EXAMPLE 4-3:

Host PC Command: \$s#[CRC16] Target Device Reply: +\$RTDM#[CRC16]

#### 4.3 ERROR CODE

When the host PC sends a request to the target device it expects a normal response. One of four possible events can occur from the master's query:

- If the target device receives the request without a communication error, and can handle the query normally, it returns a normal response.
- If the target device does not receive the request due to a communication error, no response is returned. The host PC program will eventually process a time-out condition for the request.
- If the target device receives the request, but detects a communication error (parity, CRC, etc.), no response is returned. The Host PC program will eventually process a time-out condition (after 10 ms have elapsed) for the request.
- If the target device receives the request without a communication error, but cannot handle it (for example, if the request is to read a nonexistent output or register), the target device will return an exception response informing to the host PC the nature of the error.

In a normal response, the target device replies with an "OK" command. In an exception response, the target device replies with the "E" command plus the Error code. Table 4-8 shows the possible error code and its meaning.

TABLE 4-8:ERROR CODE

| Code | Name             | Meaning                                                                                                    |
|------|------------------|----------------------------------------------------------------------------------------------------|
| 01   | Illegal Function | The function code received in the query is not an<br>allowable action for the target device. It could also<br>indicate that the target device is in the wrong state<br>to process a request of this type, for example,<br>because it has not been configured and is being<br>asked to return register values. |

An example of an error reply when a command is not supported is shown in Example 4-4.

#### EXAMPLE 4-4:

-\$E01#[CRC16]

#### 4.3.1 Cyclic Redundancy Check (CRC) Generation

The CRC field is two bytes, containing a 16-bit binary value. The CRC value is calculated by the transmitting device, which appends the CRC to the message. The device that receives, recalculates a CRC during receipt of the message, and compares the calculated value to the actual value it received in the CRC field. If the two CRC values are not equal, an error is generated.

The CRC is started by first preloading a 16-bit register to all '1's. Then, a process begins of applying successive 8-bit bytes of the message to the current contents of the register. Only the eight bits of data in each character are used for generating the CRC. Start and stop bits and the parity bit, do not apply to the CRC.

During generation of the CRC, each 8-bit character is exclusive ORed with the register contents. Then, the result is shifted in the direction of the Least Significant bit (LSb), with a zero filled into the Most Significant bit (MSb) position. The LSb is extracted and examined. If the LSb was a '1', the register is then exclusive ORed with a preset, fixed value. If the LSb was a '0', no exclusive OR takes place.

This process is repeated until eight shifts have been performed. After the last (eighth) shift, the next 8-bit character is exclusive ORed with the register's current value, and the process repeats for eight more shifts as described above. The final content of the register, after all the characters of the message have been applied, is the CRC value.

#### 4.3.1.1 CALCULATING CRC

The steps for calculating a CRC are as follows:

- 1. Load a 16-bit register with FFFF hex (all '1's). Call this the CRC register.
- 2. Exclusive OR the first 8-bit byte of the message with the low-order byte of the 16-bit CRC register, putting the result in the CRC register.
- 3. Shift the CRC register one bit to the right (toward the LSb), zero-filling the MSb. Extract and examine the LSb.
- If the LSb is '0', repeat Step 3 (another shift). Otherwise, if the LSB is '1', Exclusive OR the CRC register with the polynomial value 0xA001 (1010 0000 0000 0001).
- 5. Repeat steps 3 and 4 until eight shifts have been performed. When this is done, a complete 8-bit byte will have been processed.
- 6. Repeat steps 2 through 5 for the next 8-bit byte of the message. Continue doing this until all bytes have been processed.
- 7. The final content of the CRC register is the CRC value.
- 8. When the CRC is placed into the message, its upper and lower bytes must be swapped.

#### 4.4 FILES

The RTDM code is contained in three files: RTDM.c, RTDM.h, and RTDMUSER.h. In addition, RTDM also requires the dsPIC Peripheral Library file (libpic30-coff.a). This library provides the UART initialization routines, the send buffer routines, and the transmit buffer routines.

The RTDM.c file contains the RTDM source code and defines the state machine and functions required to receive and send commands to and from the host.

The RTDM. h file contains the RTDM function definitions. It also calculates the baud rate deviation for the selected target device system frequency (FCY). When the delta between the FCY and the selected RTDM\_BAUDRATE is higher by 2% or lower than 2%, the compiler generates an error message.

The RTDMUSER.h file defines the RTDM operational mode. This file sets the communication baud rate, the UART module to be used, the UART receiver interrupt priority, the command-reception buffer size, the maximum number of bytes to be sent, the form RTDM state machine is called (polled or interrupt-based), and the CRC16 calculation method.

NOTES:

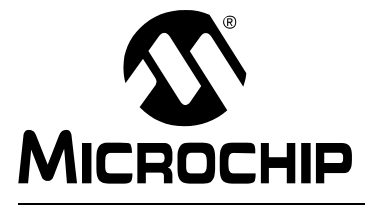

# REAL-TIME DATA MONITOR USER'S GUIDE

### **Chapter 5. DMCI Operating Modes**

This chapter describes three different DMCI operating modes. Topics covered include:

- RTDM Mode
- · Data Capture Mode
- Combine Mode

#### 5.1 RTDM MODE

This DMCI mode acquires and modifies data at run time using the alternative communication link explained in **Chapter 1. "Introduction"**. An application example is shown in Figure 5-1.

The steps required to implement this mode are explained in Section 2.1 "Running the Real-Time Data Monitor Code Example CE155" and Section 2.2 "Adding the Real-Time Data Monitor to an Application".

#### FIGURE 5-1: RTDM-BASED APPLICATION EXAMPLE

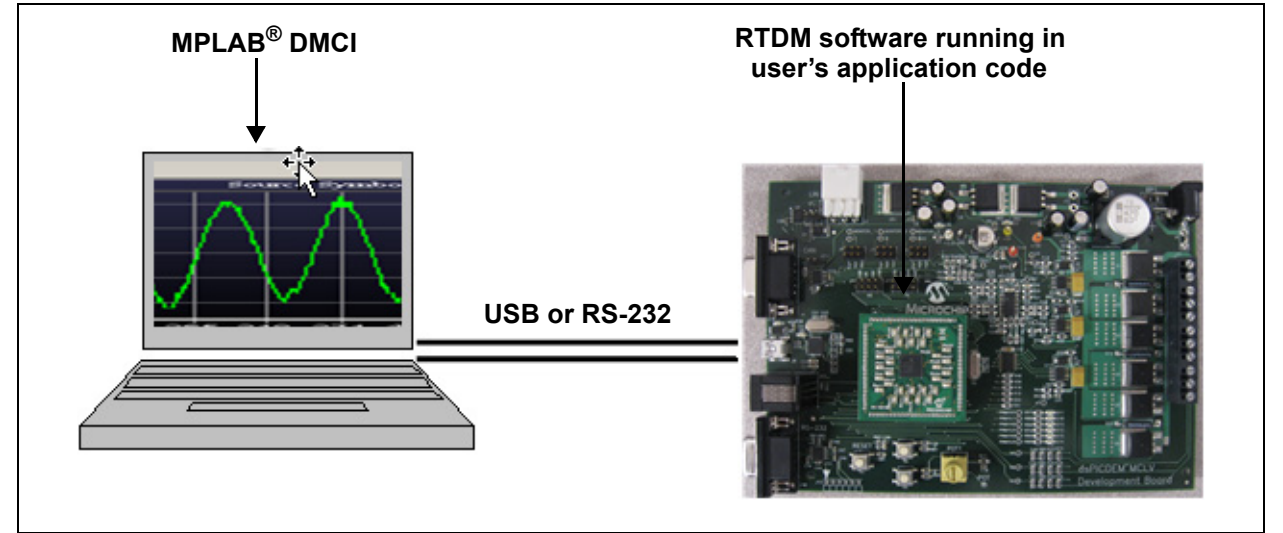

#### 5.2 DATA CAPTURE MODE

This mode utilizes the MPLAB REAL ICE In-Circuit Emulator and the on-chip debugging module (ICSP<sup>™</sup>) to read data from RAM. It acquires data as fast as 50 µs and periodically displays the acquired data using the DMCI dynamic data view graphs. It was developed for reading RAM contents without halting execution. This DMCI mode only runs under Debug mode. The number of variables that can be plotted using this method depend on the number of hardware breakpoints available on the target device. An application example is shown in Figure 5-2.

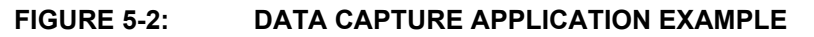

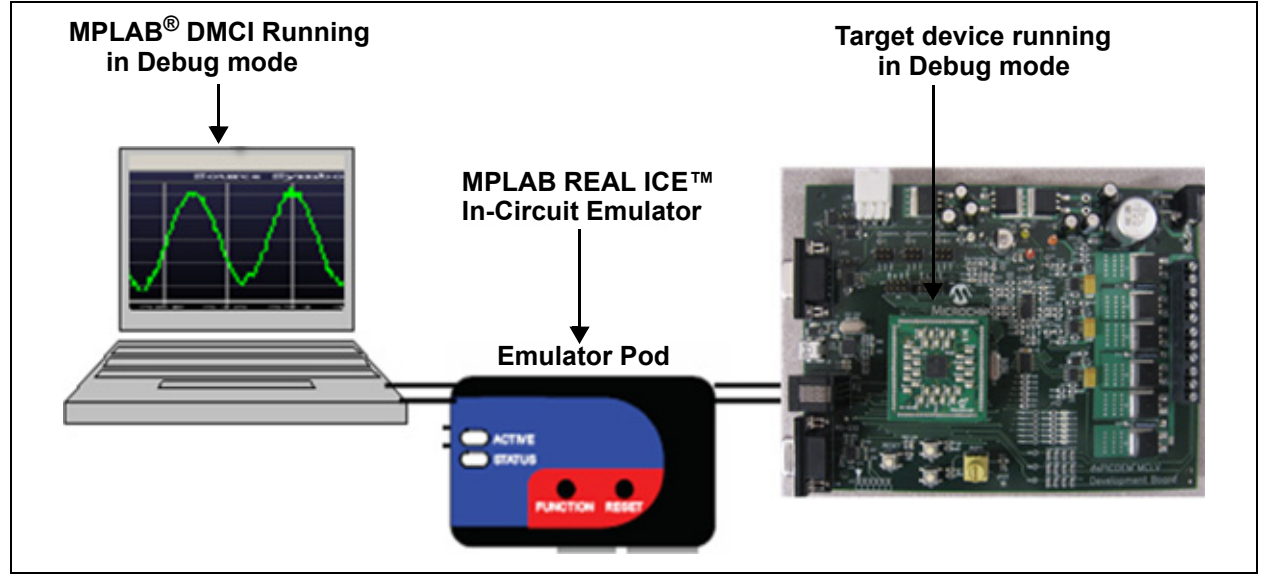

For more information on how to implement this mode, refer to the DMCI Help, as shown in Figure 5-3.

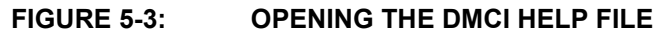

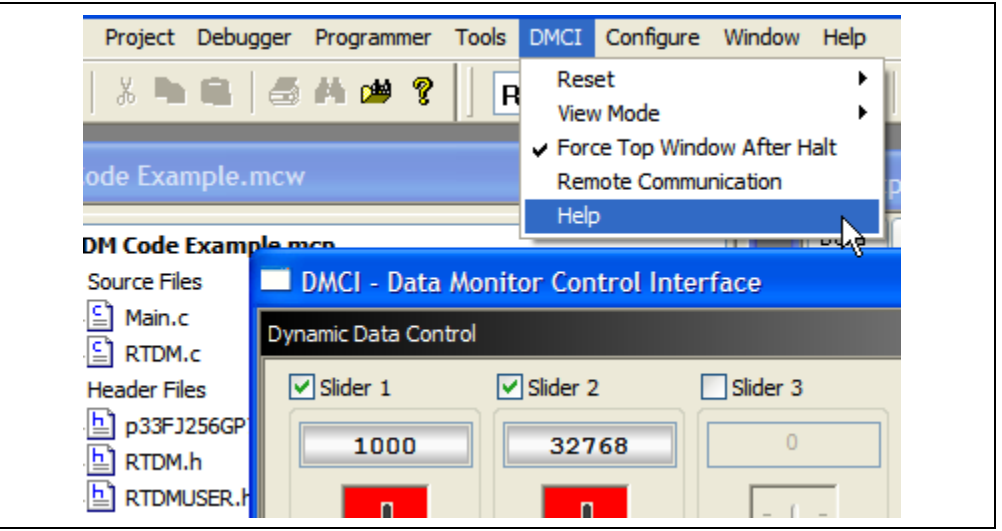

#### 5.3 COMBINE MODE

This mode combines the Data Capture and the RTDM running under Debug mode. It utilizes the MPLAB REAL ICE In-Circuit Emulator and the on-chip debugging module (ICSP) to continuously read data from the RAM. It uses RTDM to read and write variables that are updated faster than 50  $\mu$ s. An application example is shown in Figure 5-4.

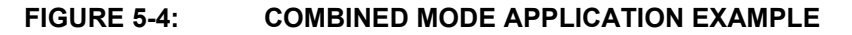

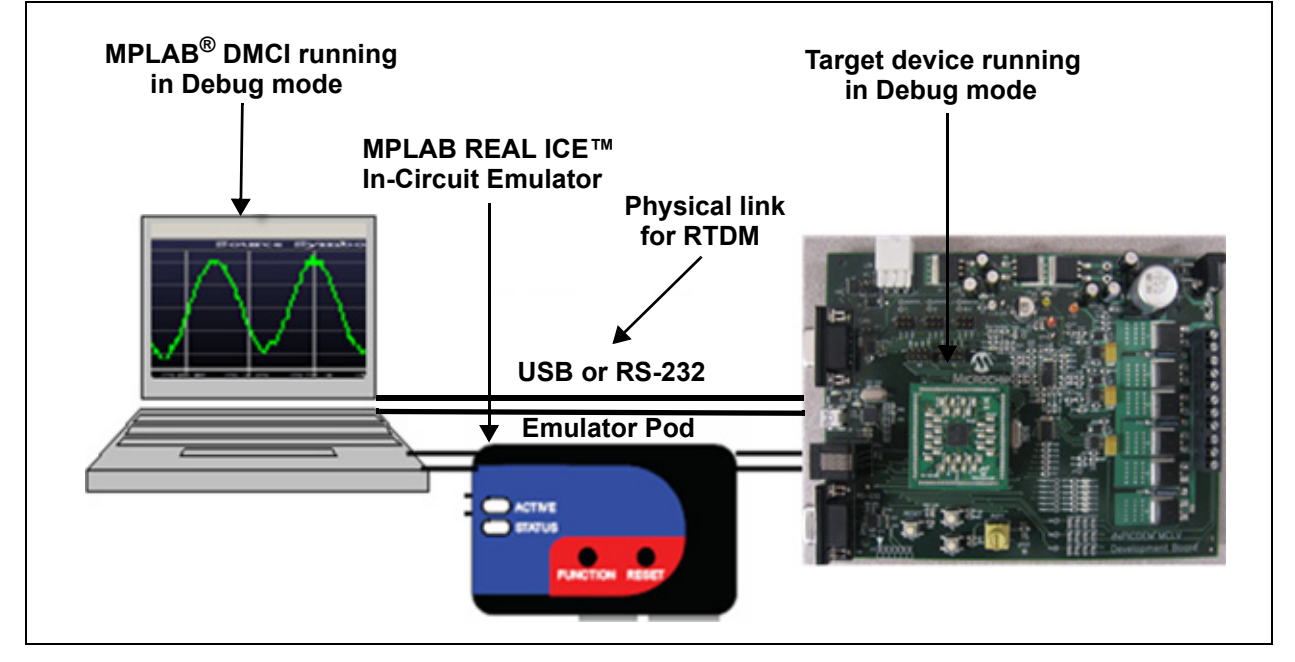

For more information on how to add the data capture mode to the RTDM mode, refer to the DMCI Help. Figure 5-5 shows the location of the compiled Help file.

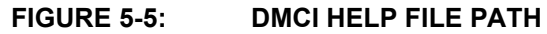

| C:\Prog   | ram Files\Micro | chip\MPLAB | IDE\Tools\D/ | NCI |
|-----------|-----------------|------------|--------------|-----|
| File Edit | View Favorites  | Tools Help | •            |     |
| G Back    | • 🕥 • 🤧         | ) Search   | 6 Folders    |     |
| DMCI.dll  | , mut           |            |              |     |

NOTES:

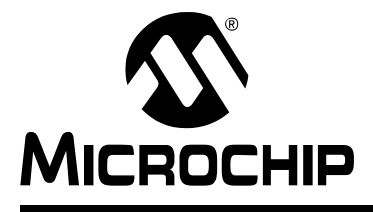

# **REAL-TIME DATA MONITOR USER'S GUIDE**

### Index

Ε

### Α

| API Constants                                |
|----------------------------------------------|
| RTDM_BAUDRATE                                |
| RTDM_FCY                                     |
| RTDM_MAX_XMIT_LEN31                          |
| RTDM_MIN_CODE_SIZE32                         |
| RTDM_POLLING                                 |
| RTDM_RXBUFFERSIZE                            |
| RTDM UART                                    |
| RTDM_UART_PRIORITY                           |
| API Functions                                |
| CloseRTDM()29                                |
| RTDM_CumulativeCrc16()29                     |
| RTDM_ProcessMsgs()28                         |
| RTDM Start()                                 |
| Application Programming Interface (API)1, 27 |
| Application Tips                             |
| С                                            |
| Calculating CRC 38                           |
| Customer Notification Service 5              |
| Customer Support                             |
| D                                            |
| Data Monitor and Control Interface (DMCI)7   |

DMCI Operating Modes ...... 41 

Layout ..... 1

Documentation

| Error Code                           |
|--------------------------------------|
| G                                    |
| GDB Remote Serial Protocol           |
| I                                    |
| Internet Address5                    |
| Μ                                    |
| Microchip Internet Web Site5         |
| Ρ                                    |
| Protocol Commands                    |
| Communication Link Sanity Check      |
| Read Memory                          |
| Write Memory                         |
| Protocol Model                       |
| R                                    |
| Reading, Recommended4                |
| Real-Time Data Monitor (RTDM)7       |
| Adding RTDM to an Application 18     |
| Code Files                           |
| Features8                            |
| Getting Started9                     |
| Protocol Specification               |
| Running the RTDM Code Example CE1559 |
| System Requirements8                 |
| W                                    |

WWW Address......5

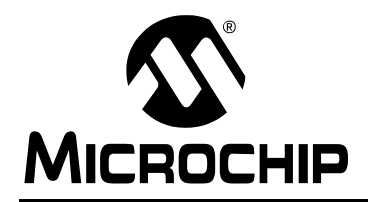

### **Worldwide Sales and Service**

#### AMERICAS

Corporate Office 2355 West Chandler Blvd. Chandler, AZ 85224-6199 Tel: 480-792-7200 Fax: 480-792-7277 Technical Support: http://support.microchip.com Web Address: www.microchip.com

Atlanta Duluth, GA Tel: 678-957-9614 Fax: 678-957-1455

Boston Westborough, MA Tel: 774-760-0087 Fax: 774-760-0088

Chicago Itasca, IL Tel: 630-285-0071 Fax: 630-285-0075

**Dallas** Addison, TX Tel: 972-818-7423 Fax: 972-818-2924

Detroit Farmington Hills, MI Tel: 248-538-2250 Fax: 248-538-2260

Kokomo Kokomo, IN Tel: 765-864-8360 Fax: 765-864-8387

Los Angeles Mission Viejo, CA Tel: 949-462-9523 Fax: 949-462-9608

Santa Clara, CA Santa Clara, CA Tel: 408-961-6444 Fax: 408-961-6445

Toronto Mississauga, Ontario, Canada Tel: 905-673-0699 Fax: 905-673-6509

#### ASIA/PACIFIC

Asia Pacific Office Suites 3707-14, 37th Floor Tower 6, The Gateway Harbour City, Kowloon Hong Kong Tel: 852-2401-1200 Fax: 852-2401-3431 Australia - Sydney

Tel: 61-2-9868-6733 Fax: 61-2-9868-6755

**China - Beijing** Tel: 86-10-8528-2100 Fax: 86-10-8528-2104

**China - Chengdu** Tel: 86-28-8665-5511 Fax: 86-28-8665-7889

**China - Hong Kong SAR** Tel: 852-2401-1200 Fax: 852-2401-3431

China - Nanjing Tel: 86-25-8473-2460

Fax: 86-25-8473-2470 China - Qingdao Tel: 86-532-8502-7355

Fax: 86-532-8502-7205 China - Shanghai Tel: 86-21-5407-5533 Fax: 86-21-5407-5066

**China - Shenyang** Tel: 86-24-2334-2829 Fax: 86-24-2334-2393

**China - Shenzhen** Tel: 86-755-8203-2660 Fax: 86-755-8203-1760

**China - Wuhan** Tel: 86-27-5980-5300 Fax: 86-27-5980-5118

**China - Xiamen** Tel: 86-592-2388138 Fax: 86-592-2388130

**China - Xian** Tel: 86-29-8833-7252 Fax: 86-29-8833-7256

**China - Zhuhai** Tel: 86-756-3210040 Fax: 86-756-3210049

#### ASIA/PACIFIC

India - Bangalore Tel: 91-80-4182-8400 Fax: 91-80-4182-8422

**India - New Delhi** Tel: 91-11-4160-8631 Fax: 91-11-4160-8632

India - Pune Tel: 91-20-2566-1512 Fax: 91-20-2566-1513

**Japan - Yokohama** Tel: 81-45-471- 6166 Fax: 81-45-471-6122

**Korea - Daegu** Tel: 82-53-744-4301 Fax: 82-53-744-4302

Korea - Seoul Tel: 82-2-554-7200 Fax: 82-2-558-5932 or 82-2-558-5934

Malaysia - Kuala Lumpur Tel: 60-3-6201-9857 Fax: 60-3-6201-9859

**Malaysia - Penang** Tel: 60-4-227-8870 Fax: 60-4-227-4068

Philippines - Manila Tel: 63-2-634-9065 Fax: 63-2-634-9069

Singapore Tel: 65-6334-8870 Fax: 65-6334-8850

Taiwan - Hsin Chu Tel: 886-3-572-9526 Fax: 886-3-572-6459

Taiwan - Kaohsiung Tel: 886-7-536-4818 Fax: 886-7-536-4803

Taiwan - Taipei Tel: 886-2-2500-6610 Fax: 886-2-2508-0102

**Thailand - Bangkok** Tel: 66-2-694-1351 Fax: 66-2-694-1350

#### EUROPE

Austria - Wels Tel: 43-7242-2244-39 Fax: 43-7242-2244-393 Denmark - Copenhagen Tel: 45-4450-2828 Fax: 45-4485-2829

France - Paris Tel: 33-1-69-53-63-20 Fax: 33-1-69-30-90-79

**Germany - Munich** Tel: 49-89-627-144-0 Fax: 49-89-627-144-44

**Italy - Milan** Tel: 39-0331-742611 Fax: 39-0331-466781

Netherlands - Drunen Tel: 31-416-690399 Fax: 31-416-690340

**Spain - Madrid** Tel: 34-91-708-08-90 Fax: 34-91-708-08-91

**UK - Wokingham** Tel: 44-118-921-5869 Fax: 44-118-921-5820

01/02/08